راهنمای خرید بیمه نامه حوادث انفرادی از طریق سامانه ۷۳۳

- شماره گیری کد # ۸ \* ۳۳۷\* از طریق تلفن همراه
  - ۲. انتخاب منوی بیمه
  - ۳. انتخاب گزینه حوادث انفرادی

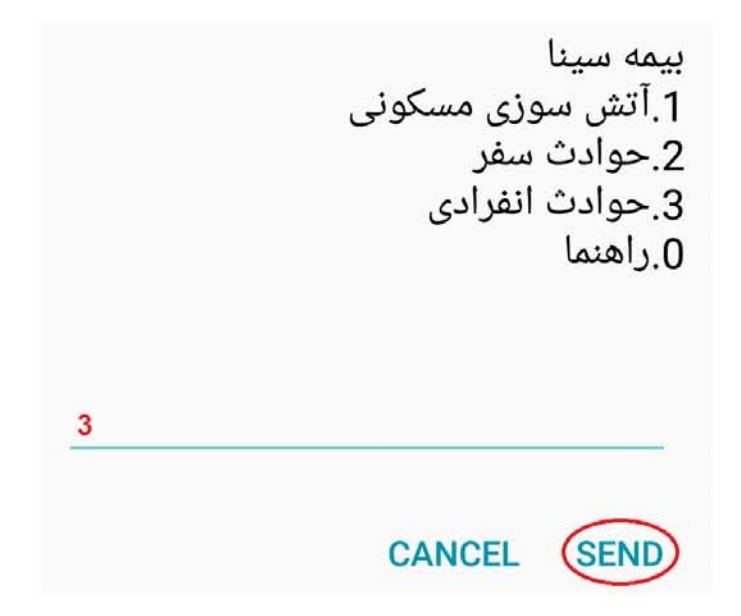

۱. ارسال عدد ۱ برای تکمیل فرایند خرید

تعهد بیمه سینا در قبال فوت و نقص عضو براثر حادثه(1ساله) 1.خريد 1 CANCEL (SEND)

انتخاب طرح مورد نظر

1.واریز245هزار ریال خسارت تا250میلیون 2.واریز490هزار ریال خسارت تا500میلیون

بر اساس درخواست عدد ۱ یا ۲ را در این قسمت وارد نمانید

CANCEL SEND

۲. کد ملی خود را به صورت کامل وارد نمائید.

شماره کارت ملی بیمه گذار را وارد کنید

0123456789

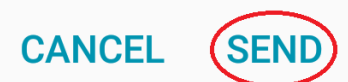

۳. تاریخ تولد خود را به طور کامل مطابق نمونه وارد نمائید.

تاریخ تولد بیمه گذار را وارد کنید (مثال13550721)

## CANCEL SEND

۴. شماره کارت بانکی خود را وارد نما ئید.

شماره کارت بانکی خود را وارد کنید

## CANCEL SEND

۵. رمز دوم کارت خود را وارد نمائید.

رمزدوم کارت را وارد نمائید

## CANCEL SEND

۶. در این مرحله اطلاعات خرید شما نمایش داده می شود، در صورت تائید عدد ۱ را برای صدور بیمه نامه ارسال نمائید.

> نام على مصدى مبلغ 10000ريال 1.پرداخت

CANCEL SEND

۲. پس از تائید نهایی پیغام زیر نمایش داده می شود، و جهت چاپ بیمه نامه می توانید به سایت بیمه سینا به آدرس <u>http://www.sinainsurance.com</u> مراجعه و از طریق شماره مرجع ذیل و
کد ملی بیمه نامه خود را چاپ نمائید.

پرداخت موفق شماره مرجع:011165273745 1.ثبت کارت

CANCEL SEND